## Anvisningar för tentamensövervakare inom bildningsväsendet

#### Tentamensövervakning

Efter att den anställda har gått igenom utbildningsmaterialet utförs en onlinetentamen i Moodle. Tentamina öppnas och övervakas av en tentamensövervakare. Tentamensövervakaren kan vara en av bildningsväsendets organisation fastställd närmaste chef/ansvarig person, som ansvarar för att säkerställa kompetensen hos enhetens personal.

I MiniLAS-kursen ingår en obligatorisk MiniLAS-teoritentamen för alla deltagare och vid behov en MiniLAS HCI-tentamen. Enligt välfärdsområdet är läkemedelsräkningstentamen inte obligatorisk, men om organisationen vill kan den kräva att dess anställda också utför den.

De anställda utför tentamen <u>alltid</u> under övervakning av en tentamensövervakare. Lösenordet, tentamensnyckeln, avslöjas inte för dem som utför tentamen. Deltagaren loggar in med sina egna inloggningsuppgifter och navigerar till önskad tentamen i kursvyn. Anvisning för kursdeltagare finns i Moodle i övre balken: studentanvisningar. Om den anställda ännu inte har lagt till kursen, kan den öppnas med kursnyckeln **hyky**. Den anställda kan själv skriva ut ett skriftligt intyg över godkända tentamina, vars utskriftsunderlag finns bifogat till alla LOVe-onlinekurser.

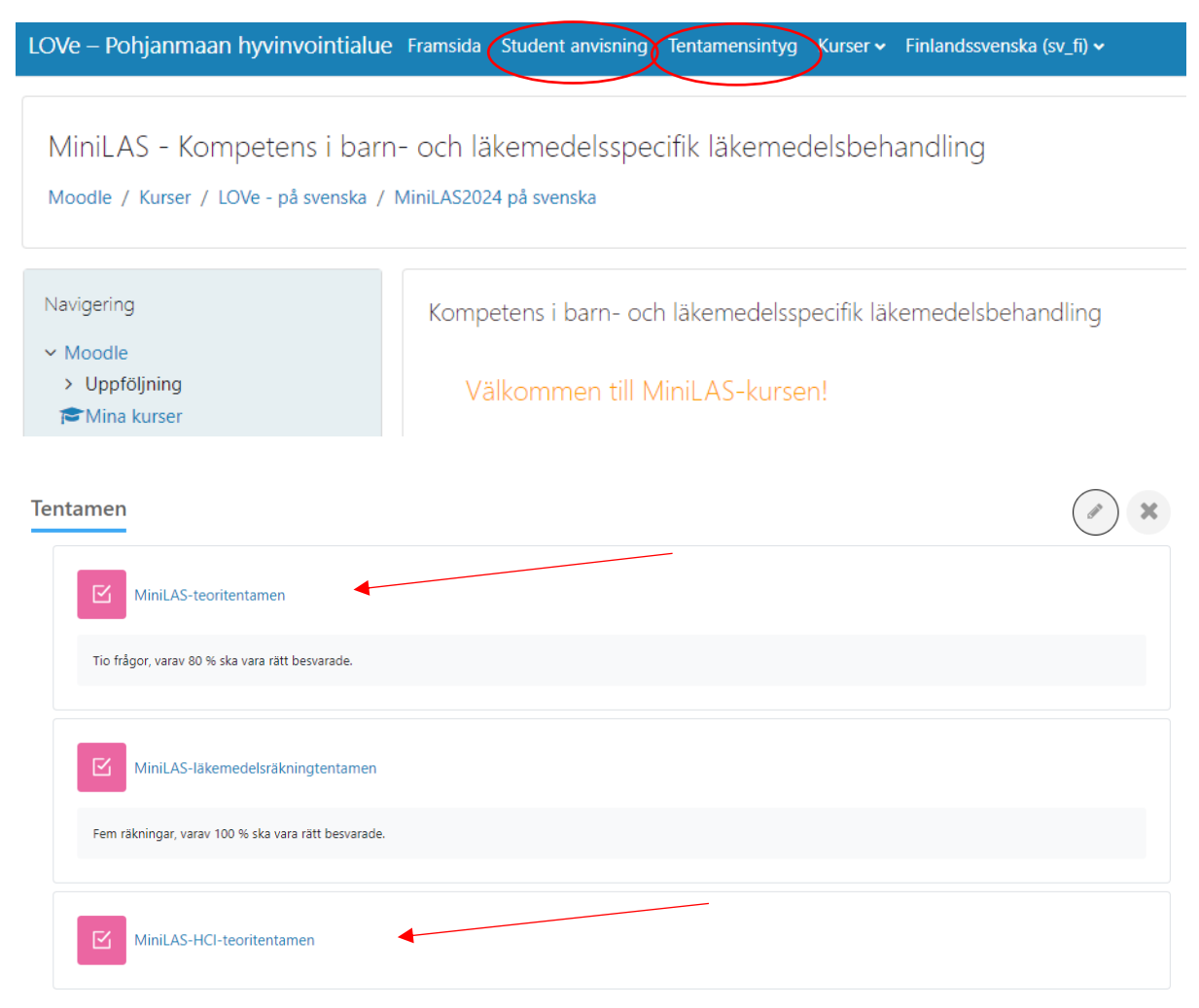

#### Att öppna tentamen

När man klickat på namnet på tentamen, väljs "gör kunskapstest" och därefter behövs lösenordet för tentamen. Tentamensövervakaren skriver in lösenordet i det angivna fältet. Lösenordet avslöjas <u>inte</u> för den studerande.

Efter att lösenordet har skrivits in väljer tentamensövervakaren "Starta försök". Programmet väljer slumpmässigt frågor till tentamen från olika frågekategorier.

| MiniLAS-teoritentar                                     | men                                                                       |   |   |
|---------------------------------------------------------|---------------------------------------------------------------------------|---|---|
| Tio frågor, varav 80 % sk                               | a vara rätt besvarade.                                                    |   |   |
| Förhandsgranska kunska                                  | pstest                                                                    |   |   |
| Antal tillatna forsok: 10<br>För att få göra kunskapste | Starta försök                                                             | × |   |
| Utvarderingsmetod: Hogs<br>Betyg för godkänt: 8,00 av   | Lösenord<br>För att få göra kunskapstestet måste du känna till lösenordet |   |   |
| ⊶ HCI- och N-läkeme                                     | Lösenord för kunskapstest                                                 |   | * |
|                                                         | Starta försök Avbryt                                                      |   |   |
|                                                         |                                                                           |   |   |

### Gränser för godkänd tentamen

Tentamen innehåller 5-15 frågor beroende på tentamen. Gränserna för godkända tentamina är följande:

| KURS        | TEORI | LÄKEMEDELSRÄKNING |
|-------------|-------|-------------------|
| MiniLAS     | 80%   | 100%              |
| MiniLAS HCI | 80%   |                   |

När tentamen är genomförd försäkrar sig tentamensövervakaren om att varje fråga är besvarad och att statusen för varje fråga är "Svaret har sparats". Man kan gå tillbaka till de olika svaren via tentamensmenyn på vänster sida. När allt är klart kan den studerande välja "Skicka in allt och avsluta".

| Navigering i kunskapstest | Tillbaka<br>MiniLAS-teoritentamen<br>Sammanfattning av försök |                                                      |
|---------------------------|---------------------------------------------------------------|------------------------------------------------------|
|                           | Frága                                                         | Status                                               |
|                           |                                                               |                                                      |
|                           | 1                                                             | Svaret har sparats                                   |
|                           | 2                                                             | Svaret har sparats                                   |
|                           | 3                                                             | Svaret har sparats                                   |
|                           | 4                                                             | Svaret har sparats                                   |
|                           | 5                                                             | Svaret har sparats                                   |
|                           | 6                                                             | Svaret har sparats                                   |
|                           | 7                                                             | Svaret har sparats                                   |
|                           | 8                                                             | Svaret har sparats                                   |
|                           | 9                                                             | Svaret har sparats                                   |
|                           | 10                                                            | Svaret har sparats                                   |
|                           |                                                               | Atervänd till försöket<br>Skicka in allt och avsluta |

LOVE ger direkt feedback på den studerandes prestation, nedan finns ett exempel på en utförd miniLAS-tentamen. Informationen högst upp på sidan innehåller allmän information om vilken tentamen som har genomförts och betyget på tentamen. På sidan finns en lista, fråga för fråga, över varje del av tentamen och den studerandes eget svar. Den gröna färgen indikerar att svaret är korrekt. Ett felaktigt svar är markerat med rött och det rätta svaret på frågan.

| MiniLAS - Kompetens i barn- och lä                        | äkemedels       | specifik läkemedelsbehandling                                                                     |  |
|-----------------------------------------------------------|-----------------|---------------------------------------------------------------------------------------------------|--|
| Moodle / Kurser / IOVe - på svenska / Minil AS20          | 24 nå svenska   | / Tentamen / Minil AS-teoritentamen / Förhandsruanska                                             |  |
| Woode / Kurser / Love - pasvenska / WiniLA320             | 24 pa svenska j | / rentamen / minicAssecontentamen / romansgranska                                                 |  |
|                                                           |                 |                                                                                                   |  |
| Navigering i kunskapstest                                 | Dáis Voite de e | 1 day 24 water by 2024 \$467                                                                      |  |
|                                                           | Padorjades      | usadg, 24 september 2024, 14:07                                                                   |  |
|                                                           | Slutfördes      | Avsilual<br>ticdao 24 cantambar 2024 14:17                                                        |  |
| 8 9 10                                                    | Tidsåtgång      | In min 27 sekinder                                                                                |  |
|                                                           | Vitsord         | 9.00 pošna av 10.00 mošilaa (90%)                                                                 |  |
| Avsluta granskning                                        | Feedback        | Gratulationer! Du har blivit godkänd i tentamen.                                                  |  |
| Also finalese de sur estaria e                            |                 |                                                                                                   |  |
| Ny fornandsgranskning                                     | 1               |                                                                                                   |  |
| Rätt                                                      |                 |                                                                                                   |  |
| Poäng                                                     | 1,00 av         |                                                                                                   |  |
| Navigering 1,00 m                                         | iöjliga         |                                                                                                   |  |
| ✓ Moodle                                                  | rkera           |                                                                                                   |  |
| > Uppföljning                                             |                 |                                                                                                   |  |
| 🕿 Mina kurser fråga                                       | edigera         |                                                                                                   |  |
| ✓ Kurser                                                  |                 |                                                                                                   |  |
| ✓ LOVe - på svenska                                       |                 |                                                                                                   |  |
| <ul> <li>LOP2023 på svenska</li> </ul>                    |                 |                                                                                                   |  |
| <ul> <li>ROK2023 på svenska</li> </ul>                    |                 | Svaret är korrekt.                                                                                |  |
| <ul> <li>IV2019 på svenska</li> </ul>                     |                 | Akutläkemedel vid epileptiska anfall är midazolamlösning i munhålan eller diazepam rektallösning. |  |
| <ul> <li>KIPU2023 på svenska</li> </ul>                   |                 |                                                                                                   |  |
| <ul> <li>GER2020 på svenska</li> </ul>                    |                 |                                                                                                   |  |
| > PSYK2021 på svenska Fråga                               | 2               |                                                                                                   |  |
| > LAS 2020 på svenska Ratt                                |                 |                                                                                                   |  |
| <ul> <li>MiniLAS2024 på svenska</li> <li>Poäng</li> </ul> | 1,00 av         |                                                                                                   |  |
| > Deltagare                                               | iojiiga         |                                                                                                   |  |
| V Märken Y Mai<br>fråga                                   | rkera           |                                                                                                   |  |
| Kompetenser                                               | edigera         |                                                                                                   |  |
| ti Vitsord fråga                                          |                 |                                                                                                   |  |
| Studiematerial                                            |                 |                                                                                                   |  |
| HCI- och N-lakemedel     Tantenann                        |                 |                                                                                                   |  |
| Vientamen                                                 |                 |                                                                                                   |  |
| MINILAS-                                                  |                 | Svaret ar korrekt.                                                                                |  |

# Tentamensövervakning 24.9.2024/LS, JI, E-K L

| MiniLAS-teoritent                                                                                        | amen                                                                                                    |                                          |                               |                                                              |
|----------------------------------------------------------------------------------------------------|----------------------------------------------------------------------------------------------------|------------------------------------------|-------------------------------|--------------------------------------------------------------|
| Tio frågor, varav 80 %                                                                                   | ska vara rätt besvarade.                                                                                                    |                                          |                               |                                                              |
| Förhandsgranska kuns<br>Antal tillåtna försök: 10<br>För att få göra kunskapst<br>Utvärderingsmetod: Hög | <mark>kapstest</mark><br>testet måste du känna till lösenordet<br>ijsta betyg                                                                                 |                                          |                               |                                                              |
| Betyg för godkänt: 8,00 a                                                                                | av 10,00                                                                                                    |                                          |                               |                                                              |
| Sammanfattning av                                                                                        | dina tidigare försök                                                                                                    |                                          |                               |                                                              |
|                                                                                                    |                                                                                                    |                                          |                               |                                                              |
| Försök                                                                                                   | Status                                                                                                    | Vitsord / 10,00                          | Granska                       | Feedback                                                     |
| Försök<br>Förhandsgranska                                                                                | <b>Status</b><br>Avslutat<br>Sände in tisdag. 24 september 2024, 14:                                                                                          | <b>Vitsord / 10,00</b><br>9,00<br>7      | <b>Granska</b><br>Ej tillåten | Feedback Gratulationer! Du har blivit godkänd i tentamen.    |
| Försök<br>Förhandsgranska                                                                                | Status<br>Avslutat<br>Sande in tisdag. 24 september 2024, 14:<br>Högsta betyg: 9,00 / 10,00.<br>Övergripande feedback<br>Gratulationer! Du har blivit godkänd | Vitsord / 10,00<br>7 9,00<br>i tentamen. | <b>Granska</b><br>Ej tillåten | Feedback<br>Gratulationer! Du har blivit godkänd i tentamen. |

Datum för genomförande av godkänd tentamen dokumenteras på bildningsväsendets blankett för läkemedelstillstånd.

### Kontaktpersoner

Vid problem kontakta LOVe-teamet:

Eeva-Kaisa Liukkonen, tel: 040 6203974. LOVe-processansvarig, tentamensövervakare, huvudanvändare för Moodle, huvudanvändare för läkemedelstillstånd i Laatuportti

Linda Styris, tel: 040 6621752

Huvudansvarig för läkemedelstillstånd i Laatuportti, tentamensövervakare, huvudanvändare för Moodle

Laura Kallio-Kujala, tel: 040 1394693

LOVe-processen, tentamensövervakare, huvudanvändare för Moodle, huvudanvändare för läkemedelstillstånd i Laatuportti